# UŽIVATELSKÝ MANUÁL

### Varování:

1. Pro zajištění osobní bezpečnosti je zakázáno používat zařízení dětem nebo osobám bez schopnosti rozpoznat nebezpečí.

2. K připojení zařízení použijte originální adaptér a kabel.

3. Nepoužívejte mokré ruce a nezasunujte ani nevytahujte zástrčku.

4. Zařízení nerozebírejte, aby nedošlo k poškození.

5. Nedovolte dětem hrát si s tímto výrobkem.

6. Napájecí kabel produktu nesmí být poškozen nebo připojen k prodlužovacímu kabelu.

7. Nezvedejte ani nepřemisťujte výrobek za napájecí kabel. Produkt a APP se budou měnit s pokrokem technologie. Podívejte se prosím na skutečný produkt a APP.

### 1. Představení

Jecod Wi-Fi Smart Fish Feeder je tech. produkt speciálně navržený tak, aby automaticky poskytoval potravu pro ryby v akváriu. V zásadě dokáže splnit přání uživatele a snadno zajistit potravu pro ryby. Abyste mohli tento výrobek správně používat, před instalací a použitím si pozorně přečtěte pokyny a pochopte je.

### Funkce produktu

1. Smart Wi-Fi + AP + Manuální ovládání 3 v 1 (MFD-6) nebo manuální ovládání (AFD-6).

2. Stáhněte a nainstalujte APP, připojte zařízení a poté můžete začít používat, podpora pro IOS, systém Android (MFD-6)

3. Automatické krmení ryb, až 12 krát denně, nastavte denní čas krmení pro každé jídlo, krmte ryby včas.

4. Množství jídla na jedno krmení lze libovolně nastavit (č. 1-č. 9) maximálně až 9krát

5. Aplikace může nastavit libovolnou dobu krmení pro každý den.

6. Může nastavit synchronizaci hodin s místním časem.

7. Ruční krmení volně;

8. Jedinečný design odolný proti dešti, vhodný pro venkovní použití.

- 9. LCD displej; zobrazení hodin a parametrů podávání.
- 10. Objem kanystru 6-10L.
- 11. Snadné sejmutí horního krytu. Snadné plnění jídla.
- 12. Provozní frekvence Wi-Fi 2412-2472 MHz;
- 13. Max. E.I.R.P výkon 18,96dBm

### Pozor:

- 1. Nikdy nezvedejte ani nepřemisťujte výrobek pomocí napájecího kabelu.
- 2. Neprovádějte na produktu žádné technické změny.
- 3. Nevkládejte ruku do vývodu, když je produkt v provozu.

### II. Instalace a příslušenství

# 2.1 Návod k instalaci:

1. Zvolte vhodné (rovné) místo instalace. Doporučuje se být 15-30 cm nad zemí. Zabraňte hromadění vody. Upevněte základnu (k upevnění základny se používají čtyři šrouby)

2. Čtyři podpěrné nohy jsou instalovány na základně a upevněny šrouby;

3. Po sejmutí základny lze ovladač vytáhnout (předinstalovaný z výroby).

#### 2.2 Návod k výměně:

1. Chcete-li přidat nebo vyměnit jídlo, otevřete kryt a nalijte jídlo dovnitř nebo ven;

2. Vyšroubujte šroub (v 2), vytáhněte závitovou tyč, vyčistěte nebo vyměňte závitovou tyč.

Varování:

- 1. Před údržbou se ujistěte, že je zařízení vypnuté.
- 2. Nevkládejte ruku do kanystru s jídlem;

3. Při výměně závitové tyče se ujistěte, že uvnitř kanystru nejsou žádné potraviny.

### III. Použití ovládacího panelu a IKONY WIFI

# Instrukce indikátoru Wi-Fi a tlačítka Wi-Fi

# Pokyny pro tlačítko Wi-Fi

A. Stiskněte tlačítko Wi-Fi asi na 5 sekund a kontrolka Wi-Fi začne střídavě blikat zeleně a červeně.

Automatický podavač je v režimu chytré konfigurace.

B. Stiskněte tlačítko Wi-Fi na přibližně 10 sekund a kontrolka Wi-Fi začne blikat současně zeleně a červeně. Automatický podavač je v režimu konfigurace přístupového bodu a režimu přístupového bodu (přímý).

C. Po úspěšném připojení se kontrolka Wi-Fi rozsvítí zeleně.

#### • Kontrolka Wi-Fi

A. Kontrolka Wi-Fi střídavě bliká zeleně a červeně, zařízení je v režimu chytré konfigurace.

B. Indikátor Wi-Fi současně bliká zeleně a červeně, zařízení je v režimu konfigurace přístupového bodu.

C. Indikátor Wi-Fi svítí zeleně, když je zařízení připojeno ke cloudovému serveru.

D. Indikátor Wi-Fi svítí červeně, když je zařízení připojeno ke směrovači, ale není připojeno ke cloudovému serveru.

# IV. Stažení APP

# 4.1 Stáhnout

APP s názvem "Jebao Aqua" je k dispozici v App Store pro uživatele systému IOS nebo Google Play pro uživatele systému Android. Uživatel může vyhledat Jebao Aqua v App Store nebo Google Play a stáhnout si aplikaci. Alternativně může uživatel naskenovat QR kód na obalu nebo uživatelské příručce a stáhnout si aplikaci. (Poznámka: Funkce skenování v některých zemích nebo oblastech nemusí být schopna správně přečíst QR kód.)

### 4.2 Registrace uživatele, přihlašovací jméno a heslo resetovat

## 4.2.1 Registrace účtu

- 1. Otevřete aplikaci Jebao Aqua a klepněte na Vytvořit nový účet.
- 2. Vyplňte požadované informace a klepněte na Vytvořit účet:
- 3. Po registraci se vraťte na přihlašovací stránku a zadejte

účet a heslo pro přihlášení.

TIPY: Registrace telefonního čísla je platná pouze pro Čínu.

#### 4.2.2 Obnovit heslo

Na přihlašovací stránce klepněte na Zapomenout heslo. Zadejte svou emailovou adresu a klepněte na Odeslat odkaz. Zkontrolujte svůj e-mail a podle pokynů resetujte heslo.

# V. Pokyny k aplikaci

#### 5.1. Hlavní strana

## 5.2 Přidejte nový podavač

Klepnutím na Přidat nyní nebo na znaménko + v pravém horním rohu přidejte svá zařízení a klepněte na Podavač.

Režim konfigurace: Před konfigurací se ujistěte, že je váš telefon připojen k 2,4G pásmu Wi-Fi. Existují dva typy konfiguračních režimů, inteligentní konfigurace a konfigurační režimy přístupového bodu. Vyberte jeden režim pro připojení zařízení.

**1 Inteligentní konfigurace**: Stiskněte tlačítko Wi-Fi asi na 5 sekund a kontrolka Wi-Fi začne střídavě blikat zeleně a červeně. Zařízení je v režimu chytré konfigurace.

Zkontrolujte, zda je zařízení v režimu chytré konfigurace a klepnutím na Další spusťte inteligentní konfiguraci.

Ujistěte se, že vaše zařízení, telefon a router jsou během procesu konfigurace co nejblíže. Na stránce se zobrazí všechna zařízení. Vyberte zařízení, které chcete přidat, klepněte na název zařízení a poté klepněte na Přidat. Klepnutím na Start začněte používat své zařízení.

②Konfigurace AP: Stiskněte tlačítko Wi-Fi na přibližně 10 sekund a současně začne blikat zelené a červené světlo. Zařízení je v režimu konfigurace přístupového bodu.

Klepnutím na Síť AP v pravém horním rohu stránky Přidat zařízení vstoupíte do konfigurace AP.

Zkontrolujte, zda je zařízení v režimu konfigurace přístupového bodu a klepněte na Další.

Zadejte heslo Wi-Fi a klepněte na Další.

Poznámka: Vzhledem k různým operačním systémům IOS a Android

bude v následujících detailech fungovat jinak.

A. IOS: Po zadání hesla Wi-Fi je potřeba ručně přepnout Wi-Fi telefonu na "Jebao\_WiFi-xxxx", konkrétní operace je následující.

Klepněte na Přejít do nastavení.

Klepnutím na "Nastavení" v levém horním rohu přejděte na stránku nastavení mobilního telefonu.

Přejděte do Nastavení > Wi-Fi a připojte se k Jebao\_WiFi-xxxx" s heslem 123456789.

Po úspěšném připojení klepněte na Jebao Aqua v levém horním rohu pro návrat do APP.

Konfigurace se spustí automaticky. Klepněte na Start pro ovládání zařízení poté, co bylo zařízení úspěšně přidáno.

**B. Android:** Po zadání hesla Wi-Fi je třeba ručně přepnout připojení Wi-Fi"Jebao\_WiFi-xxxx".

Konkrétní operace je následující.

Klikněte na "Potvrdit", přejděte na stránku nastavení Wi-Fi mobilního telefonu.

Na obrazovce Nastavení Wi-Fi přepněte Wi-Fi mobilního telefonu na "Jebao\_WiFi-xxxx" s heslem 123456789. Po úspěšném připojení se ručně vraťte do APP, APP vyzve k připojení routeru k Wi-Fi, klikněte na "Potvrdit". Vstupte na stránku nastavení Wi-Fi mobilního telefonu.

Telefon se automaticky úspěšně připojí k Wi-Fi routeru a vrátí se do APP. Klepnutím na "Start" můžete zařízení ovládat. TIPY:

1. Pokud heslo Wi-Fi zadáte nesprávně, můžete být požádáni o restartování procesu konfigurace znovu.

2. Ujistěte se, že zařízení, mobilní telefon a router jsou umístěny co nejblíže

3. Po úspěšném připojení zůstane zelená kontrolka svítit zeleně.

# 5.3 Hotspot (přímé připojení AP)

Samotné zařízení vysílá bezdrátový hotspot, bez routeru, a telefon je přímo připojen k ovládacímu zařízení. Před připojením podržte stisknuté tlačítko Wi-Fi na zařízení po dobu asi 10 sekund. Když červené světlo a zelené světlo blikají současně, pusťte a zařízení vstoupí do mobilního telefonu režim přímého připojení.

1. V přihlašovacím rozhraní APP klepněte na připojení Access Point (přímé) vpravo dole nebo klepněte na přihlášení pro vstup do hlavního rozhraní a v Nastavení vyberte připojení Access Point (přímé). 2. Vyberte typ zařízení, zaškrtněte potvrzené zařízení pro vstup do režimu AP hotspot a klepněte na Dalš.

3. Vyberte název Wi-Fi zařízení a klepněte na Potvrdit. Přejděte do rozhraní pro nastavení Wi-Fi telefonu.

4. Vyberte hotspot "Jebao\_WiFi-xxxx" vydávaný zařízením (název je stejný jako název zařízení), zadejte heslo 123456789 a klepněte na Připojení. Po úspěšném připojení se ručně vraťte do APP.

5. Počkejte, až se zařízení připojí, a klepnutím na ikonu zařízení přejděte do ovládacího rozhraní.

TIPY: Přímé připojení AP platí pro zařízení pro ovládání přiblížení v prostředí bez Wi-Fi.

## VI. Ovládejte podavač

Poté, co aplikace APP úspěšně přidá zařízení, můžete vstoupit do ovládacího rozhraní podavače stisknutím ikony názvu zařízení na 2 sekundy v rozhraní "moje zařízení".

# Režim ručního podávání:

V ovládacím rozhraní podavače se čas ručního podávání nastavuje přestavením kladky, Max. 100 sekund najednou. Klepnutím na přepínač podávání z OFF na ON spustíte ruční podávání.

### Nastavení režimu časování:

V ovládacím rozhraní podavače klikněte na ">" u nastavení podávání a vstupte do rozhraní nastavení podávání.

V rozhraní Nastavení klikněte na ikonu "+" pro přidání času krmení a nastavení množství krmení pro jídla. Po nastavení rozhraní času a čísla krmení klikněte na pravý horní roh pro uložení (kliknutím na "Smazat časování" smažete nastavené časování); při ukládání zapněte "Časový spínač" a přejděte do režimu časování.

TIPY: Max 12 porcí krmení, max. 9 porcí na objem krmiva. Dobu krmení na APP lze nastavit po minutách, ale na LCD displeji lze nastavit pouze hodiny.

#### Nastavení správy podavače:

V hlavním rozhraní klikněte na "…" a přejděte do rozhraní pro správu. lze provést na zařízení" pro přejmenování "", odstranění zařízení" v pravém horním rohu. Pokud je zařízení odstraněno a poté znovu přidáno, je třeba distribuční síť znovu distribuovat.

Klikněte na nastavit čas pro kalibraci aktuálního místního času zařízení.

## VII. Výchozí tovární čas krmení

Vysvětlivka: "-" znamená nenastaveno;

Každá doba běhu 9 sekund.

VIII. Konfigurace funkcí

# 8.1 Popis tlačítka a proces ovládání

1. Hlavní rozhraní zobrazuje čas dalšího podávání (viz obrázek výše).

2. Když čas přejde do dalšího nastaveného času krmení, krmení se spustí.

3. Ikona časování v levém horním rohu hlavního rozhraní ukazuje ON, což znamená, že režim časování je zapnutý; Pokud ne, znamená to, že režim časování je vypnutý; číslo "2" znamená druhé jídlo, číslo "18" znamená krmení v 18:00 hodin.

4. Během podávání jsou všechna tlačítka zablokována.

5. Když je zařízení v režimu času, stiskněte jednou tlačítko "Spustit", zařízení se pozastaví; když podavač nekrmí, stiskněte jednou tlačítko "Spustit", potom vypněte zařízení a na rozhraní se zobrazí "OFF" (jak je znázorněno níže).

O FF

6. Pokud je nastaveno pouze jedno jídlo denně, po krmení se na rozhraní zobrazí "----" po dobu jedné hodiny a poté indikují konec krmení.

### 8.2 Nastavení času

# Časový diagram

Stisknutím tlačítka "Clock" zobrazíte aktuální čas

### Nastavení hodin:

1. Stiskněte ikonu "Clock" a poté stiskněte "Set", vstupte do rozhraní pro nastavení času;

2. Stiskněte "Clock" nastavte hodiny, stiskněte "Program" nastavte minuty;

3. Po nastavení stiskněte "Spustit" pro uložení a návrat na hlavní obrazovku.

TIPY: Ikona indikátoru časování se rozsvítí, znamená to, že je zapnutý režim měření času; pokud ne, znamená to, že je vypnutý.

### 8.3 Nastavení doby krmení

## Diagram doby krmení

Stiskněte "Program" pro zobrazení doby podávání

### Nastavení doby krmení:

- Stiskněte "Program" a poté stiskněte "set", vstupte do rozhraní nastavení doby podávání;
- Stiskněte "Program" pro nastavení doby krmení pro první jídlo ("--" znamená žádné krmení) a poté stiskněte "Set" pro pokračování

příště nastavený čas;

 Po nastavení stiskněte "Spustit" pro uložení a návrat na hlavní obrazovku.

Vysvětlete: Doba krmení je hodinové krmení; Nastavte přírůstky doby krmení.

### 8.4 Nastavení krmné dávky

## Schéma krmné části

Stisknutím "Portion" zobrazíte porce krmení

### Porce ke každému jídlu:

- Stiskněte "Portion" a poté stiskněte "set", zadejte nastavení porcí pro každé jídlo;
- Stisknutím tlačítka "Portion" upravte množství krmení, maximálně 9 porcí ("-" označuje žádné množství krmení a poté stiskněte tlačítko "Nastavit" pro pokračování v nastavení další porce krmení;
- Po nastavení stiskněte "Run" uložit a vraťte se do hlavní obrazovky.

TIPY: každá porce krmení má 9 sekund.

## 8.5 Ruční podávání

Stiskněte "Manual", pokračujte v ručním podávání. Předtím, než aplikace APP nastaví čas ručního podávání, je výchozí doba běhu 9 sekund.

# 8.6 Obranná funkce krmení

Er ro

Během podávání se motor v případě zaseknutí vrátí zpět a bude pokračovat v chodu. Pokud se zasekne 5krát, funkce podávání se zastaví a na rozhraní se zobrazí slovo "Error". Pokud zařízení přestane fungovat, odpojte napájení a vyjměte šroub pro odstraňování problémů.

# IX. Údržba

1. Tento výrobek je vhodný pro venkovní použití. Nenamáčejte do vody

2. Při vkládání potravin použijte filtr k odfiltrování veškerého prášku a zbytků jídla a poté jídlo nalijte do kanystru.

3. Při výměně potravin očistěte potravinový prášek uvnitř kanystru a vyhněte se přilepení na šroub kvůli vlhkosti.

4. Pravidelně čistěte nádobu a šroub a udržujte nádobu suchou a zabraňte aglomeraci potravin; doporučujeme alespoň jednou za měsíc.

- 5. Kanystr neoplachujte vodou.
- 6. Výrobek pravidelně, jednou měsíčně, udržujte.
- 7. Neovládejte dotyková tlačítka mokrýma rukama.

# X. Odstraňování problémů

1. Zařízení se nemůže připojit k síti: Resetujte síť zařízení a zkuste síť znovu nakonfigurovat.

2. Žádné napájení z vypouštěcího portu: Po vypnutí napájení odpojte kabel, vyčistěte vypouštěcí port a vyjměte šroub pro čištění.

### LIKVIDACE:

Nelikvidujte tento výrobek jako netříděný komunální odpad. Oddělený sběr těchto odpadů ke zvláštnímu zpracování je nezbytný.

Tento výrobek nesmí být likvidován společně s domovním odpadem. Tento výrobek musí být zlikvidován na autorizovaném místě pro recyklaci elektrických a elektronických zařízení. Sběrem a recyklací odpadu pomáháte šetřit přírodní zdroje a zajišťujete, aby byl výrobek zlikvidován ekologicky a zdravotně nezávadným způsobem.